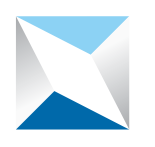

# دليل إرشادات المورد لاستخدام بوابة الموردين على موقع هيئة السوق المالية على شبكة الإنترنت

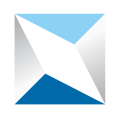

#### مقدمة:

يحتوي هذا الدليل على إرشادات المورد لاستخدام بوابة الموردين (البوابة) على موقع هيئة السوق المالية (الهيئة) على شبكة الإنترنت بطريقة فعالة لتنفيذ العمليتين التاليتين:

> أولاً : تقديم طلب التسجيل لدى الهيئة كمورد جديد ثانياً : استجابة المورد لطلب إكمال إجراءات التسجيل في سجل موردي الهيئة

# علماً أنه يجب على المورد أو من يمثلة التأكد من الآتي قبل البدء في تنفيذ أي من العمليات:

- قراءة شروط وأحكام استخدام البوابة، المتوفرة على الصفحة الرئيسية للبوابة والالتزام بكل ما ورد فيها.
- أن يكون المستخدم للبوابة مفوضاً رسمياً من قبل المورد وممثلاً قانونياً له لتنفيذ أي من العمليات التي توفرها البوابة.
  - المحافظة على سرية اسم المستخدم وكلمة السرالممنوحة له.
  - إبلاغ الهيئة حال فقدان اسم المستخدم أو كلمة السر أو انتهاء علاقة ممثل المورد بالمورد.

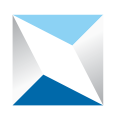

## أولاً: تقديم طلب التسجيل لدى هيئة السوق المالية كمورد جديد:

- ١- الدخول إلى موقع الهيئة الرسمي على شبكة الإنترنت www.cma.org.sa.
- ٢- الضغط على أيقونة بوابة الموردين المتوفرة على الصفحة الرئيسية على الموقع.
- ٣- الضغط على أيقونة «تسجيل مورد جديد» بعد قراءة الشروط والأحكام المتوفرة على رابط «الشروط والأحكام» الظاهر في الصفحة.
  - ٤- إدخال معلومات المنشأة وفق التالي:

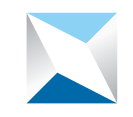

#### السوق المالية (© Capital Market Authority

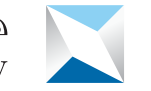

السوق المالية @ Capital Market Authority

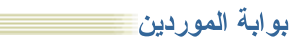

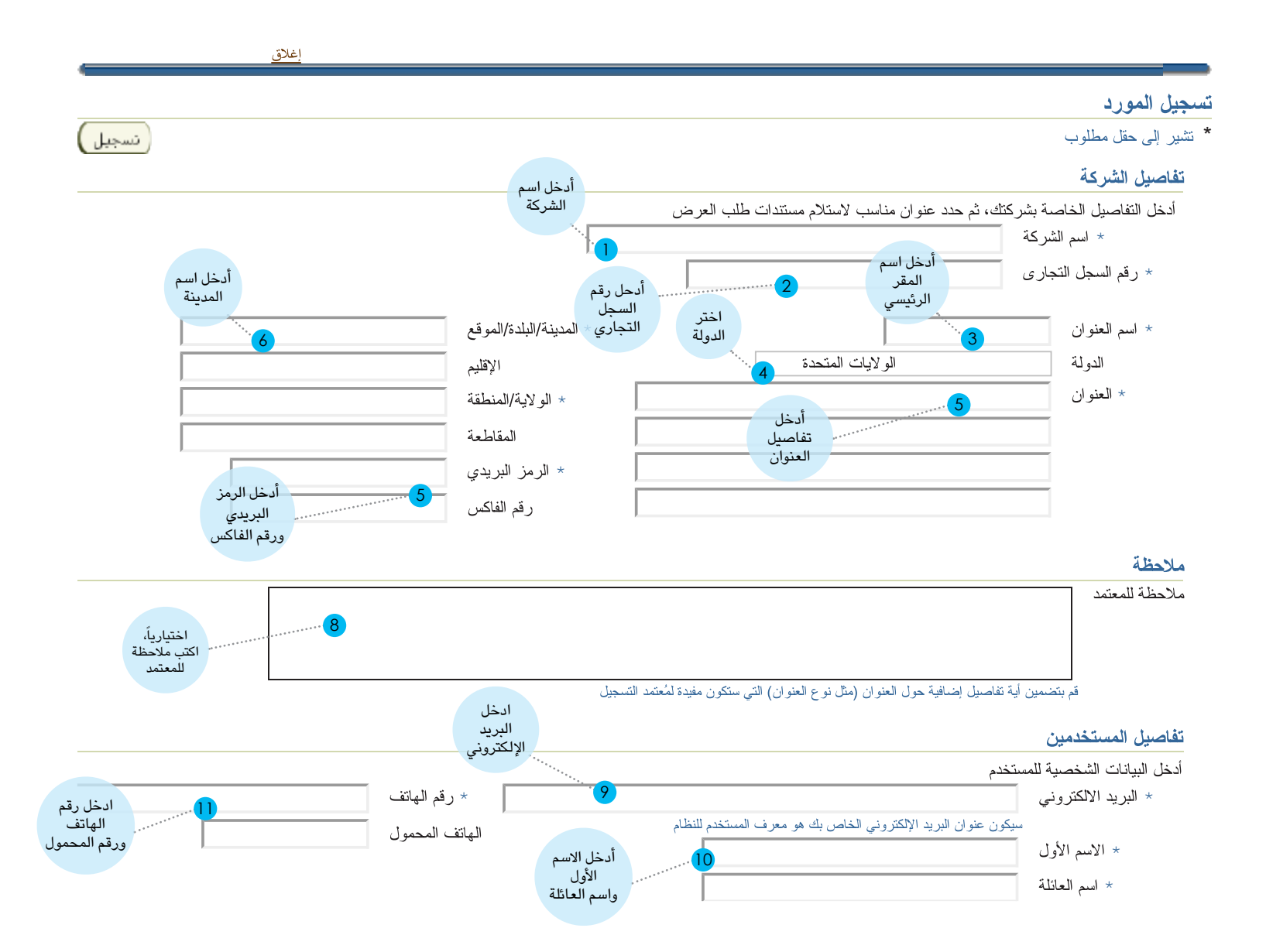

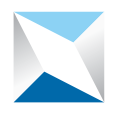

# السوق المالية (Capital Market Authority

|                     | 1 - 15 🕙 🕙 التالي | ) السابق     |                                      |
|---------------------|-------------------|--------------|--------------------------------------|
|                     | النشاط الفرعي     | قابل للتطبيق | التصنيف                              |
|                     |                   |              | إعلام - إعلانات                      |
|                     |                   | 12           | إعلام - اشتر اكات في مصادر معلومات   |
|                     |                   |              | إعلام - توعية مستثمر و إدارة فعاليات |
| اختر تصنيفات        |                   |              | تقنية معلومات - أجهز ة ومعدات        |
| الاعمال<br>المناسبة |                   |              | تقنية معلومات - اتصالات              |
|                     |                   |              | تقنية معلومات - بر امج وتطبيق أنظمة  |
|                     |                   |              | تقنية معلومات - بنية تحتية           |
|                     |                   |              | تقنية معلومات - دعم فني              |
|                     |                   |              | تقنية معلومات - مستهلكات             |
|                     |                   |              | خدمات عامة - أثاث مكتبي              |
|                     |                   |              | خدمات عامة - أدوات وأجهزة فحص        |
|                     |                   |              | خدمات عامة - أمن وسلامه              |
|                     |                   |              | خدمات عامة - إلكترونيات              |
| اضغط                |                   |              | خدمات عامة - تأجير سيارات            |
| تسجيل               |                   |              | خدمات عامة - تشغيل وصيانة            |
|                     | 1 - 15 🚺 🕙 15     | ) السابق     |                                      |
|                     |                   |              |                                      |
| نسجيا 😾             |                   |              |                                      |

١- بعد ضغطكم على زر «تسجيل»، يُشعر النظام الموظف المختص في الهيئة بطلبكم، فيراجع طلب التسجيل. وفي حال تبين للهيئة مناسبة الطلب فسوف تصل إليكم رسالة إلكترونية، نأمل اتباع التعليمات التي تتضمنها الرسالة بتحميل نموذج الاستبانة من خلال الرابط المتوفر في الرسالة واستكماله ورفعه من خلال البوابة مع المستندات المطلوبة والموضحة في طلب الاستبانة وذلك من خلال الدخول على النظام مستخدماً اسم المستخدم وكلمة السر التي تضمنتها الرسالة. أما إن تبين للهيئة عدم مناسبة الطلب، فسيردكم رسالة إلكترونية بذلك .

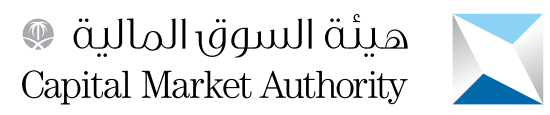

٢- الضغط على رابط بوابة الموردين الظاهر في الرسالة للدخول إلى النظام وذلك باستخدام اسم المستخدم وكلمة السر المبينة في الرسالة:

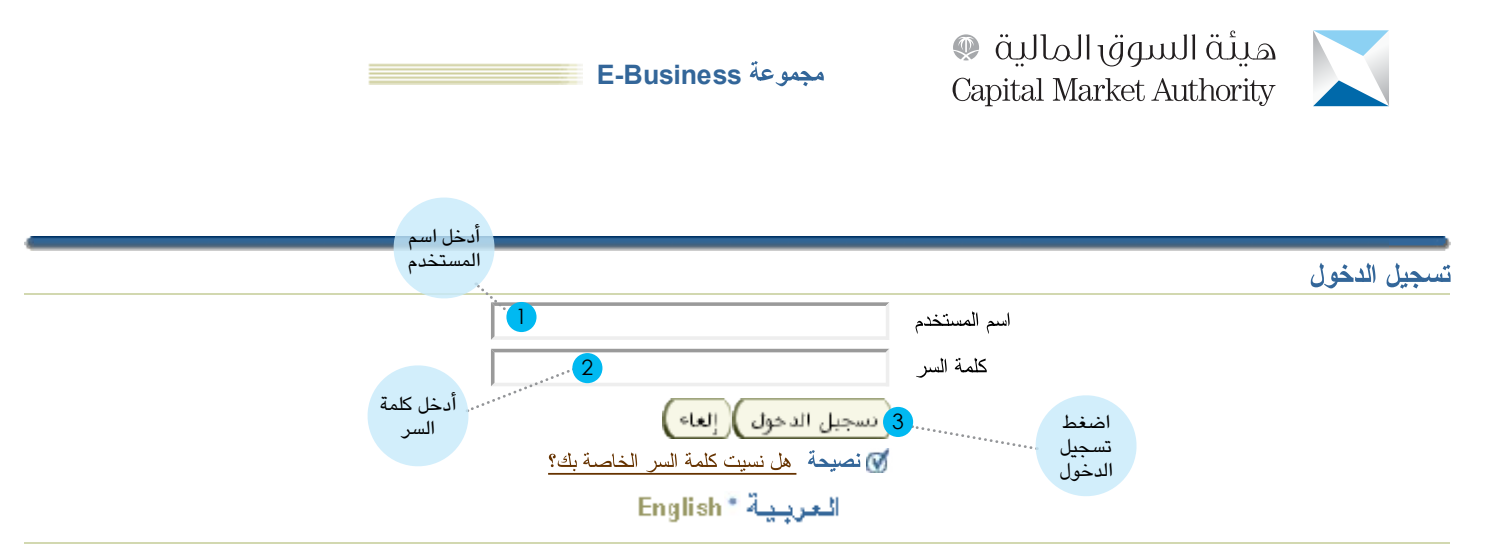

حقوق النشر (c) محفوظة لأوراكل 2006. كافة الحقوق محفوظة

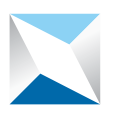

السوق المالية (Capital Market Authority

٣- لمزيد من الحماية سوف يُطلب منكم تحديث كلمة السر:

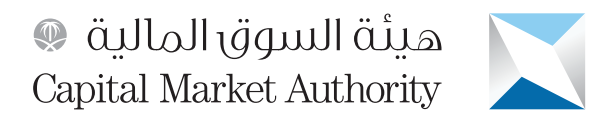

| E-Business Su                               | ite                                           |
|---------------------------------------------|-----------------------------------------------|
|                                             | تغيير كلمة السر                               |
|                                             | تغییر کلمة السر<br>* شر الی حقل مطلوب         |
|                                             | * يار بي عن من العالية<br>* كلمة السر الحالية |
|                                             | <ul> <li>* كلمة السر الجديدة</li> </ul>       |
| TIP 🐼 بجب ألا تزيد كلمة السر عن 6 حرف طو لا | * إعداة إدخال كلمة السر الجديدة               |
|                                             |                                               |

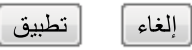

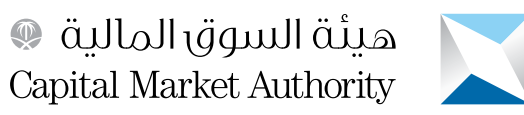

٤- ارفع استبانة التأهيل والمستندات المطلوبة في الاستبانة وفق الخطوات التالية:

أ-اختيار مسؤولية (CMA\_iSupplier Portal)

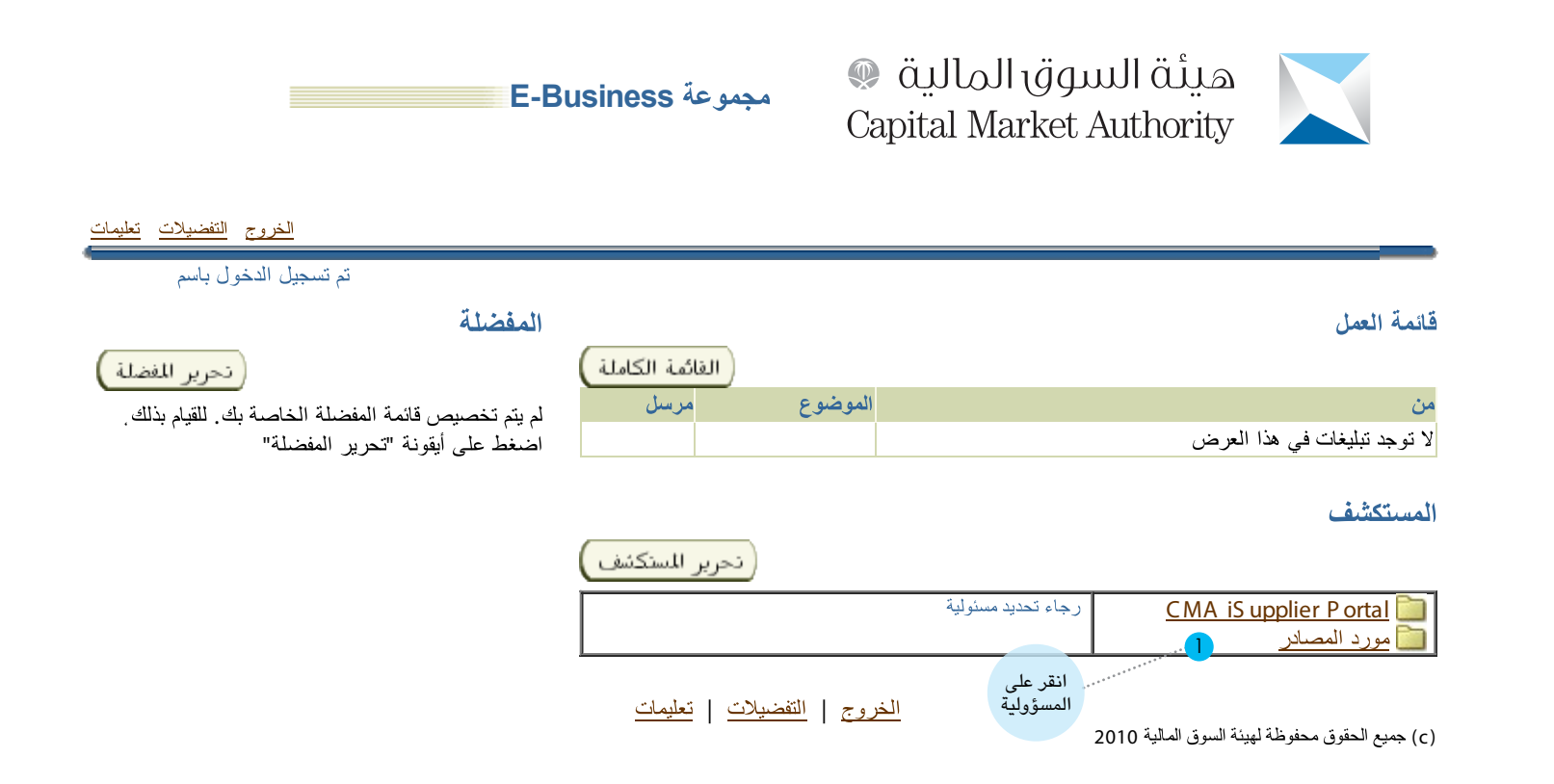

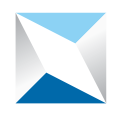

السوق المالية (© Capital Market Authority

ب- الدخول إلى صفحة الإدارة

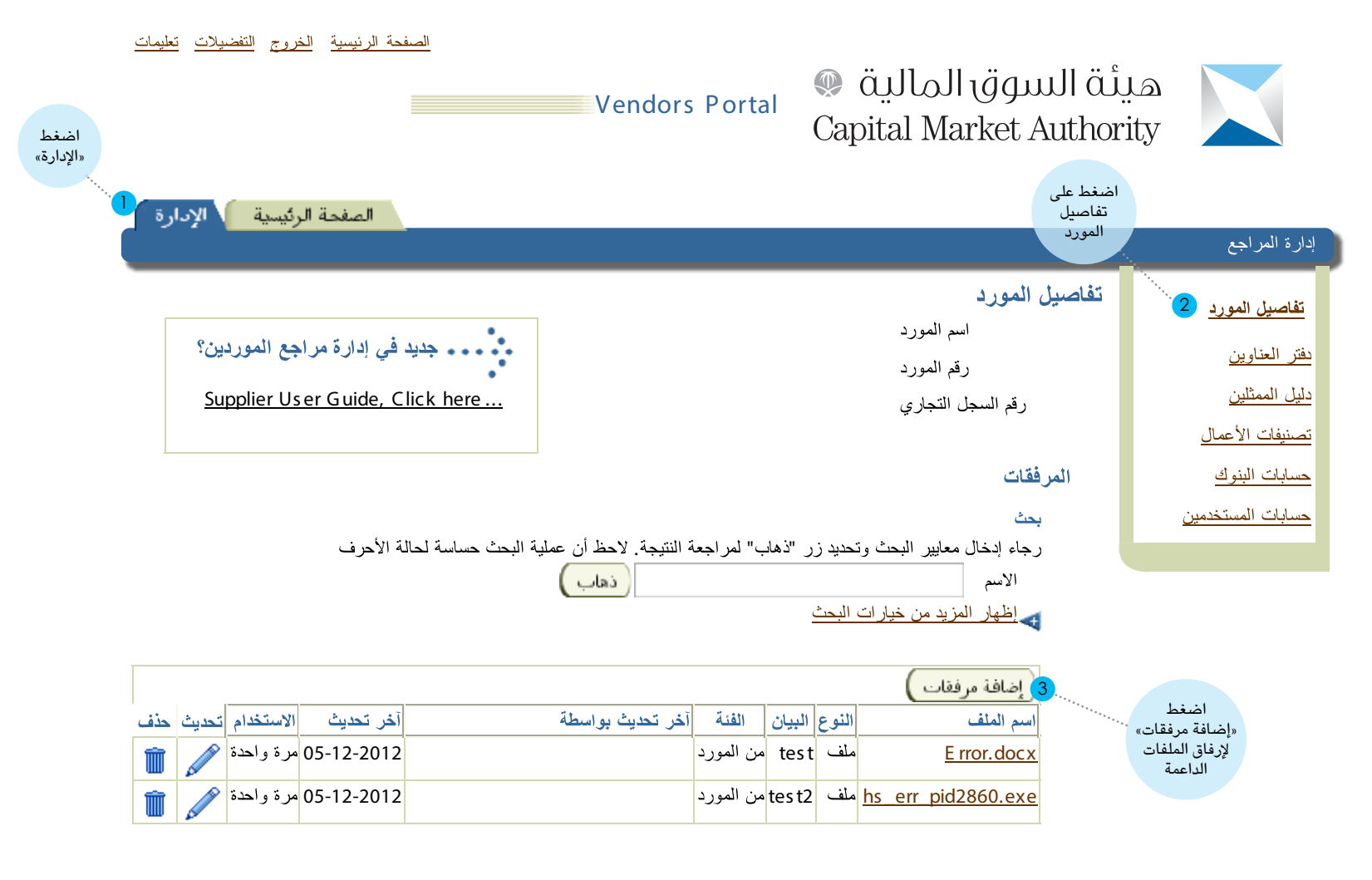

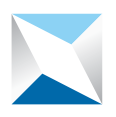

## ثانياً: استجابة المورد لطلب اكمال إجراءات التسجيل في سجل موردي هيئة السوق المالية:

- عند طلب الهيئة سوف تصل إلى المورد رسالة الدعوة التالية التي تطلب فيها الهيئة من المورد إكمال إجراءات التسجيل في سجل موردي هيئة السوق
   المالية واستخدام بوابة الموردين، عندها يجب على المورد اتباع الخطوات التالية:
  - ١- الضغط على الرابط المتوفر في الرسالة:

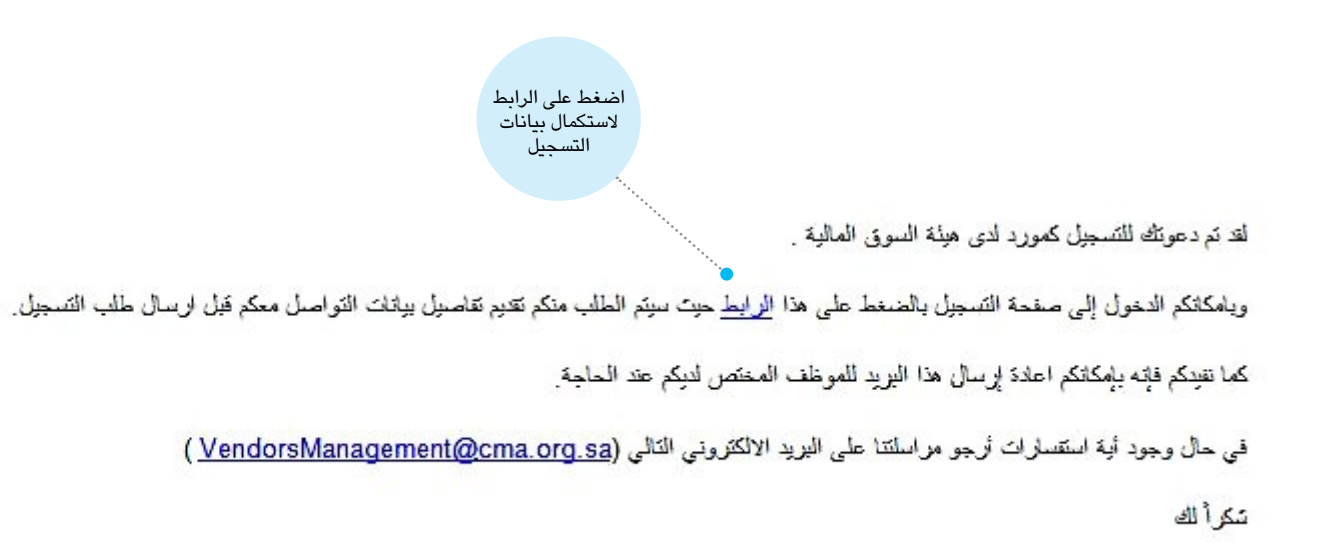

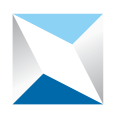

السوق المالية (ي Capital Market Authority

| هيئة السوق المالية 🔘 بوبة <sub>الموردين</sub><br>Capital Market Authority |                                                |
|---------------------------------------------------------------------------|------------------------------------------------|
| Capital Market Authority                                                  |                                                |
|                                                                           |                                                |
| إغلاق                                                                     |                                                |
|                                                                           | الد على الدعه ة                                |
| ء استكمال تموذج التسجيل تم نقر زر تنفيذ<br>ب                              | تم دعوتك للتسجيل. رجاء<br>* تشير إلى حقل مطلور |
|                                                                           | تفاصيل شركتي                                   |
|                                                                           | اسم القبركة                                    |
|                                                                           | بيانات الإتصال                                 |
| ويصبح عنوان البريد الإلكتروني الخاص بك بمتابة اسم المستخدم للنظام         | أدخل بياناتك. سوف                              |
| لإلكتروني المسمى الوظيفي                                                  | * البريد الإ                                   |
| سوف يتم استخدام عنوان البريد الإلكتروني على أنه اسم * المهاتف<br>المستخدم |                                                |
| ى للممثل 🔹 الهاتف المحمول                                                 | المسمى الوظيف                                  |
| نسم الأول                                                                 | * الار                                         |
| اسم الأب                                                                  |                                                |
| سم العائلة                                                                | * 14                                           |

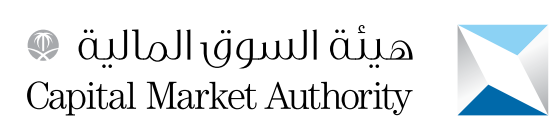

#### ٣- في وقت لاحق سوف تصل إلى ممثل المورد الرسالة التالية التي تفيد بأنه تم تسجيله لدى الهيئة لاستخدام بوابة الموردين، وبإمكانه مستقبلاً استخدام البوابة بواسطة أسم المستخدم وكلمة السر المبينة في الرسالة:

FYI: Capital Market Authority Vendors Portal: Notification of Appr... from ULEDLEM to you

| 1 Attachmen                     | t 368B | Save to |
|---------------------------------|--------|---------|
| HTML 368B                       |        |         |
| Notificatio<br>n<br>Detail.html |        |         |
| Save                            |        |         |

```
To
Sent 05-MAY-2013 13:02:51
ID 5513976
```

Your request to register at Capital Market Authority for access to their Vendors Portal has been approved. You can now <u>log on</u> with the username example **@**. COM and the password Gw3[D41.

When you first log on, you will be required to change your password for security purpose. Please contact at VendorsManagement@cma.org.sa for additional information. Thank you.

هذه الرسالة و مرفقتها (إن وجنت) تعل وثيقة سرية قد تحتوي على مطومات تعتع بحملية وحصلية قانونية. إذا لم تكن الشخص المعلي بهذه الرسالة يجب طيقه تنيبه المُرسل بخطاً وصولها إليقه، و حذف الرسالة و مرفقتها (إن وجنت) من الحاسب الآلي الخاص بله. ولا يجوز الله نسخ هذه الرسالة أو مرفقتها (إن وجنت) أو أي جزى منها، أو اليوح بمحتويتها لأي شخص أو استعمالها لآلي هرس. طماً بأن الإفلات و الأراء التي تحويها هذه الرسالة تعير فقط من رأي المُرسل و لمن بالضرورة رأي هيئة السوق الملهة، ولا يتحمل هيئة السوق المالية أي سنولية من الأضرار التلاجة هرس. طماً بأن الإفلات و الأراء التي تحويها هذه الرسالة تعير فقط من رأي المُرسل و لمن بالضرورة رأي هيئة السوق الملهة، ولا يتحمل هيئة السوق المالية أي سنولية من الإضرار التلاجة عرض. طماً بأن الإفلات و الأراء التي تحويها هذه الرسالة تعير فقط من رأي المُرسل و لمن بالضرورة رأي هيئة السوق الملهة، ولا يتحمل هيئة السوق المالية أي سنولية من الإضرار التلاجة

Disclaimer. This message and its attachment, if any, are confidential and may contain legally privileged information. If you are not the intended recipient, please contact the sender immediately and delete this message and its attachment, if any, from your system. You should not copy this message or disclose its contents to any other person or use it for any purpose. Statements and opinions expressed in this e-mail are those of the sender, and do not necessarily reflect those of Capital Market Authority (CMA). CMA accepts no liability for damage caused by any virus transmitted by this email.

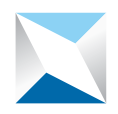

#### خاتمة:

نشكر لكم عزيزي المورد استخدامكم لبوابة الموردين، وفي حال رغبتكم في مزيد من المعلومات نأمل التواصل معنا على العنوان التالي:

إدارة المشتريات والعقود هاتف : ٩٦٦١٤٩٠٦٨٠٠ فاكس: ٩٦٦١٤٩٠٦٨٤٤+ بريد إلكتروني : VendorsManagement@cma.org.sa